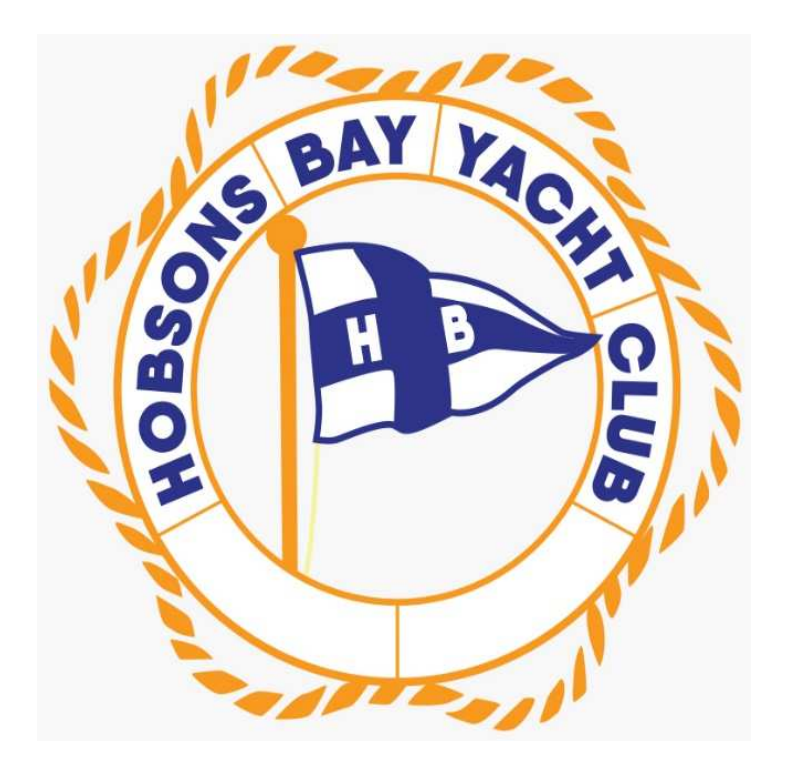

## Hobsons Bay Yacht Club Est. 1888

270 Nelson Place, Williamstown, Victoria p3016 Phone (03) 9397 6111 www.hbyc.org.au

## HOW TO DO AN ONLINE CREW DECLARATION

NB: this can be done any time before the race from any device with internet access

- 1. Go to Hobsons Bay Yacht Club website <u>www.hbyc.org.au</u>
- 2. Click on 'Race Entry' at the bottom of the screen
- 3. If you are the boat owner/skipper, click on 'Race Entry' or 'Series Entry'.

| Hobsons Bay Yacht Club Season 2020-2021 | August 2020 ~ September 2021 |
|-----------------------------------------|------------------------------|
|                                         |                              |
|                                         |                              |
|                                         |                              |
|                                         |                              |

- 4. You will then be provided with a series of single race or series entry options.
- 5. Select all required.

| Hobsons B                | ay Yacht Club Season 2020-2021                                              | August 2020 ~ Septe | mber 2021 |
|--------------------------|-----------------------------------------------------------------------------|---------------------|-----------|
| Enter Ser                | es /Update Entry / Add Crew                                                 |                     |           |
| STEP 1: Sel              | ect Series                                                                  |                     |           |
| Series can<br>Some Serie | be entered as a block.<br>Is <i>may</i> be able to be entered individually. |                     |           |
| The # num                | bers indicates the block number.                                            |                     |           |
|                          | SERIES NAME                                                                 | Block 1             | Block 2   |
| 0                        | Club Members ~ Multi Select - Enter More than One Series at a Time          | #1                  |           |
| 0                        | Non Members ~Multi Select - Enter More than One Series at a Time            |                     | #2        |
|                          |                                                                             |                     |           |
| 0                        | Club Aggregate                                                              | #1                  |           |
| 0                        | Non Spinnaker Div 2                                                         | #1                  | #2        |
| 0                        | Saturday Sprint Series                                                      | #1                  |           |

- 6. The bottom of the page allows you either access your boat details, if registered already, or Enter your boat onto the 'TopYacht Boat Register'. Press **Submit.**
- 7. Once the boat is registered and you have your primary sail number and password you can enter the races or Race Series you would like to enter.
  - a. ie. Club Aggregate Series
- Once these steps are complete, on your smart phone you can register your Crew Declarations via the following link (valid for Season 2020-2021 only). Note, this link will change each sailing season.

http://tymob.net.au/1247

It is recommended that this link is kept as a short cut on the screen of your mobile phone to allow easy access

9. For notes on creating a short cut on your phone, please refer to the following links

Apple

https://support.apple.com/en-gb/guide/iphone/iph42ab2f3a7/ios

Android

https://support.google.com/chrome/answer/188842?co=GENIE.Platform=Android&hl=en

10. Log in with the sail number and password (this is the same password you use for entering races)

| RMYS Winter Series 2019<br>Update race crew list. |
|---------------------------------------------------|
| Primary Sail No: <mark>s9</mark>                  |
| Password/PIN No:                                  |
| Show password                                     |
| Log In                                            |
| Forgotten Password                                |

11. The list of series that you have entered will display, select the series and Click Update Crew

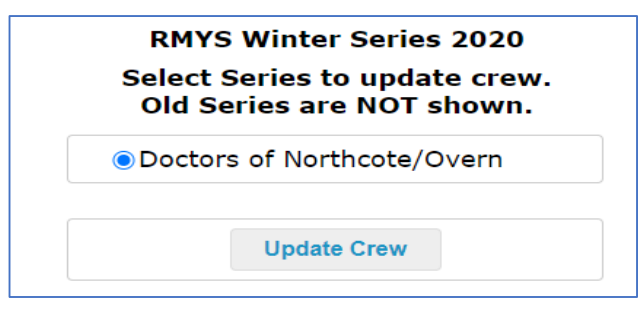

12. If you have not added crew to the series previously, you will get the following screen:

| Crew Details:                                                                                                    |  |
|----------------------------------------------------------------------------------------------------|--|
|                                                                                                    |  |
| <ul> <li>We will be sailing</li> <li>We are not sailing / have retired</li> <li>* Provide Skipper/Crew Details</li> </ul> |  |
| Get previous crew Submit Create a new crew                                                                                |  |

13. If you've previously added crew; the screen will show the crew, you have allocated to the series. (as below)

|         |                                    |           |            |            |              | an rassina Gail Fassinas been | burchased but AS N | o is unknown. |       |     |
|---------|------------------------------------|-----------|------------|------------|--------------|-------------------------------|--------------------|---------------|-------|-----|
| $\cap$  | le will b                          |           | 0 <b>v</b> | Ve ere net | colling / ba | we retired                    |                    |               |       |     |
| V       | ve will d                          | e sailing | 0 M        | ve are not | sailing / ha | ive retired                   |                    |               |       |     |
| * Prov  | /ide Skij                          | oper/Crew | / Details  |            |              |                               |                    |               |       |     |
|         |                                    |           |            |            |              |                               |                    |               |       |     |
|         | G                                  | et prev   | ious ci    | rew        |              | Submit                        | Create             | a new crew    | 1     |     |
|         |                                    |           |            |            |              |                               |                    |               |       |     |
|         | <b>F</b> lash                      | Last      |            |            |              |                               | <b>F</b>           |               | 0     |     |
|         | Name                               | Name      | AS No      | Sail Pass  | Mobile       | Email                         | Contact            | Emerg No      | Board | Dro |
| Skip`r? | kip r? Name Name AS No Sail Pass r |           |            |            |              |                               |                    | -             |       |     |
| Skip`r? | Chris                              | Havre     |            |            | 041746413    | chrishavre@yahoo.com          |                    |               |       |     |

- 14. Depending on whether the boat has done crew decs via TopYacht, you may already have a list of crew members attached to the boat.
- 15. To access this list Select Get Previous crew

| ease ens | ls:<br>ure you ha                   | ve either en                 | tered your           | crews                   | AS No            | or Selected S             | ail Pass if a Sail Pass has been         | purchased but AS N   | o is unknown. |                |      |
|----------|-------------------------------------|------------------------------|----------------------|-------------------------|------------------|---------------------------|------------------------------------------|----------------------|---------------|----------------|------|
| 0        | Ve will b                           | e sailing                    | 0 <b>v</b>           | Ve ar                   | e not            | sailing / ha              | ve retired                               |                      |               |                |      |
| * Pro    | vide Skij                           | pper/Crew                    | / Details            |                         |                  |                           |                                          |                      |               |                |      |
|          | G                                   | et prev                      | ious c               | rew                     |                  |                           | Submit                                   | Create               | a new crew    | <mark>,</mark> |      |
|          |                                     |                              |                      |                         |                  |                           |                                          |                      |               |                |      |
|          | Please no                           | ote 'New Cre                 | ew' are not          | adde                    | d to a t         | oats `offshore            | ° crew.                                  |                      |               |                |      |
|          | Please no                           | ote 'New Cre                 | ew' are not          | adde                    | d to a t         | ooats `offshore           | ° crew.                                  |                      |               |                |      |
| Skip`r?  | Please no<br>First<br>Name          | ote 'New Cre<br>Last<br>Name | ew' are not          | <sup>adde</sup><br>Sail | d to a t         | ooats `offshore<br>Mobile | ' crew.                                  | Emergency<br>Contact | Emerg No      | On<br>Board    | Drop |
| Skip`r?  | Please no<br>First<br>Name          | Last<br>Name                 | ew' are not<br>AS No | adde<br>Sail            | d to a t<br>Pass | ooats `offshore<br>Mobile | ° crew.<br>Email                         | Emergency<br>Contact | Emerg No      | On<br>Board    | Drop |
| Skip`r?  | Please no<br>First<br>Name<br>Chris | Last<br>Name<br>Havre        | ew' are not          | adde<br>Sail<br>(       | Pass             | Mobile                    | ' crew.<br>Email<br>chrishavre@yahoo.com | Emergency<br>Contact | Emerg No      | On<br>Board    | Drop |

16. From here click **SEL** on the left hand side of the screen to add them to the crew for the Series.

| Doctors of Crew Details:      | Nort            | hcote/Overr              | newton (Midwe        | ek Spinnaker) - PurHC, AMS, IRC ~ crew | for 2020-07-0 |
|-------------------------------|-----------------|--------------------------|----------------------|----------------------------------------|---------------|
| ○ We will b<br>* Provide Skip | e sail<br>oper/ | ling 🔾 W<br>Crew Details | le are not sailing i | / have retired                         |               |
|                               | Sele            | ect crew bel             | ow to add for the    | his race.                              |               |
|                               | SEL             | NAME                     | MOBILE               | EMAIL                                  | DROP          |
|                               |                 | Amber<br>Bleechmore      | 0419466167           | amberb@vicsport.asn.au                 | Drop          |
|                               |                 | Amber<br>Stewart         | 0478401630           | ambi11@hotmail.com                     | Drop          |
|                               |                 | Andrew<br>Hibbet         |                      |                                        | Drop          |
|                               |                 |                          |                      |                                        | Drop          |
|                               |                 | Brad Floyd               | 0413797359           |                                        | Drop          |

- 17. Click **Add Selected Crew** at bottom of list to add them to the series (you can select multiply persons)
- 18. The screen will go back to the crew list for the series and they will then appear on the list when you go back

19. To remove crew, from the boat lost click **DROP** Click OK on the message; crew to be deleted are shown with a blue border around the Drop selection

| BayWinds    | 0      | www.topyach                        | t.com.au says                        |                             | azines |
|-------------|--------|------------------------------------|--------------------------------------|-----------------------------|--------|
| * Provide ( | Skippe | Crew who are d<br>next time you lo | ropped should d<br>og in to Topyacht | isappear                    |        |
|             | SEL    |                                    |                                      | ок                          | qi     |
|             |        | Bernadine<br>Mynott                | 0412872310                           |                             | Drop   |
|             |        | Celia Dymond                       | 0477728650                           | dymond.celia@gmail.com      | Drop   |
|             |        | Claire Heenan                      | 0404003193                           |                             | Drop   |
|             |        | Daphne<br>Winstone                 | 0437509784                           | daphnewinstone@yahoo.com.au | Drop   |

20. To add new crew members to your boat list click **Create a new crew**. A blank line will open at the top of the Series crew list

| rew Detail:<br>lease ensu | s:<br>ire you ha | ve either en | tered your  | crews A | S No  | or Selected §  | Sail Pass if a Sail Pass has been | purchased but AS N | o is unknown. |             |    |
|---------------------------|------------------|--------------|-------------|---------|-------|----------------|-----------------------------------|--------------------|---------------|-------------|----|
| 0 <b>N</b>                | /e will b        | e sailing    | 0 V         | Ve are  | not   | sailing / ha   | ave retired                       |                    |               |             |    |
| * Prov                    | ide Skir         | per/Crew     | / Details   |         |       |                |                                   |                    |               |             |    |
|                           |                  |              |             |         |       |                |                                   |                    |               |             |    |
|                           | G                | et prev      | ious c      | rew     |       |                | Submit                            | Create             | a new crew    | ,           |    |
|                           |                  |              |             |         |       |                |                                   |                    |               |             |    |
|                           | Please no        | ote 'New Cre | ew' are not | added t | o a b | oats `offshore | e' crew.                          |                    |               |             |    |
|                           |                  |              |             |         |       |                | 1                                 |                    |               |             |    |
| Skin' r2                  | First            | Last         | AS No.      | Sail D  | 200   | Mobile         | Email                             | Emergency          | Emera No      | On<br>Board | Dr |
| OKIP 11                   | Nume             | Nume         | A0 140      |         | 433   | Hobile         |                                   | contact            | Energino      |             | ſ  |
|                           |                  | Laura        |             |         |       | 044746442      | abriabaura Quahaa aam             |                    |               |             |    |
|                           | Chrin            |              |             |         |       | 041/40413      | christiavie@yanoo.com             |                    |               | × 1         | ιu |
|                           | Chris            | navie        | _           |         |       |                |                                   |                    |               |             |    |

- 21. Complete the details for the crew member and select Submit
- 22. To complete the crew declaration each week, click the **On Board** box and Click **Submit**. This sends an email to the email attached to the boat and to Sailing Administration.
- 23. To remove a crew member from your series crew list select **Drop** box and they will disappear. NB: they will remain on you **Get Previous Crew list** which is very handy.
- 24. To edit a crew details, do this from the Series Crew detail page. NB: this will also update their details on the Previous Crew List. REMEMBER to select **Submit**